# Sadržaj:

| Demons | stracija osnovnih funkcija upravljanja AC servo motorom | 1 |
|--------|---------------------------------------------------------|---|
| •      | Zadatak                                                 | 1 |
| •      | Uputstvo za rad                                         | 1 |
| •      | Režim rada po poziciji                                  | 2 |
| •      | Režim rada po brzini                                    | 5 |
| •      | Režim rada po momentu                                   | 9 |

# Demonstracija osnovnih funkcija upravljanja AC servo motorom

### Zadatak

1.

Podesiti servo kontroler prema zahtevima pogona, kako bi se izvršilo upravljanje po poziciji, brzini i momentu.

# <u>Uputstvo za rad</u>

#### Priprema servo kontrolera

- Uključiti prekidač za napajanje komandnog ormana.
- Postaviti glavni grebenasti prekidač S1 u položaj jedan.
- Pritisnuti taster START za dovođenje kontaktora u provodno stanje, čiji kontakti uključuju napajanje servo kontrolera na konektoru CN1 i napajanje kontrolera sa 24 V jednosmernog napona na konektoru CN2 radi ostvarivanje funkcije STO. Kontaktor je povezan u samodržećem spoju, tako da i nakon otpuštanja tastera START, špulna kontaktora se napaja preko radnog kontakta i obezbeđuje radni režim kontaktora. Prekidanje radnog režima i držanja kotvi kontaktora je pritiskom na taster STOP.
- Status servo kontrolera biće prikazan na integrisanom HMI interfejsu, i ako ne postoje greške na displeju će biti ispisan status Ready. Izgled displeja na uređaju je prikazan na slici 2.

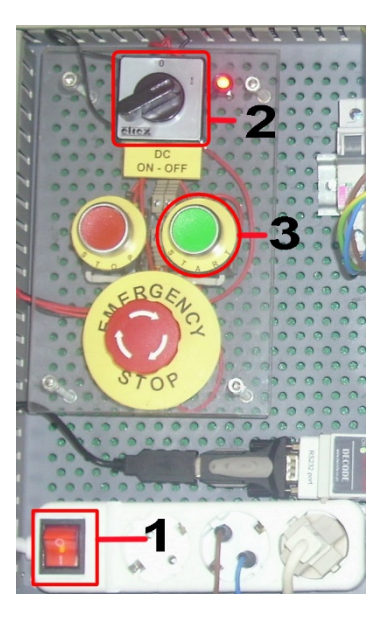

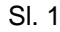

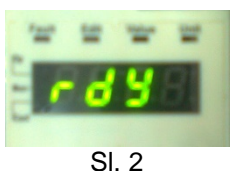

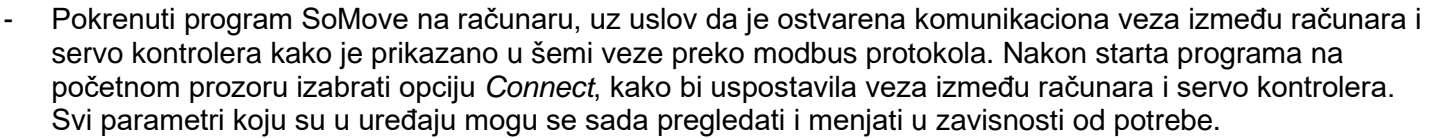

 Pritisnuti dugme ON najpre u delu Excl. zatim i u delu Power radnog prozora. Time će se omogućiti rad uređaja, u odeljku Operating state biće označeno POWER ENABLED, znači da je uključeno napajanje uređaja.

# Režim rada po poziciji

#### Zadatak:

Podesiti servo kontroler da izvrši pozicioniranje osovine motora prema sledećim zahtevima pogona, izvršiti pomeranje osovine za jedan obrtaj odnosno za ugao 360° pri brzini od 5 min<sup>-1</sup> a nakon toga još jedan pomeraj za ugao od 360° ali pri brzini od 20 min<sup>-1</sup>.

Podešenja za radni režim pozicioniranja za upravljanje pozicijom motora, prikazana su na slici 3. U polju *Operating modes* izabrati poziciju (Profile Position), u polju *Target position* zadaje se tražena pozicija osovine motora. Pozicija je izražena u broju tačaka. Korisnički definisana jedinica za poziciju (usr\_p) predstavlja broj tačaka za koji treba da se pomeri osovina motora. Polje *Speed* služi za zadavanje brzine postizanja zadate pozicije. Korisnički definisana jedinica za brzinu (usr\_v) predstavlja broj obrtaja u minutu.

U poljima Max.Acc i Max.Decel zadaje se maksimalna vrednost ubrzanja i usporenja.

| Exd. | Operating state                                  | Power   | Operating modes  |                                                                     |                                                                                                    | Proceed                   | Control | Global info                                                                                        | Last error:                                                                                                    |                                                                                                | 0        |
|------|--------------------------------------------------|---------|------------------|---------------------------------------------------------------------|----------------------------------------------------------------------------------------------------|---------------------------|---------|----------------------------------------------------------------------------------------------------|----------------------------------------------------------------------------------------------------|------------------------------------------------------------------------------------------------|----------|
| On   | POWER ENABLED  [6] Operation Enabled  Quick Stop | On      | Profile Position | Target position 100000 [1u     Absolute ③ Relative     Set position | Speed         20 [1usr_v]           Max. Acc         600 [1usr_a]           Max. Decel         600 [1usr a] | Start<br>Stop<br>Set Halt | CTRL 1  | HALT = inactive<br>_p_act = 1474216<br>_AccessInfo = Exc ▶<br>_DEVcmdinterf = F<br>_DCOMopmd act = | [8966] EA306 : Stop by use<br>Parameter _SigLatched - Bit<br>[8966] EA306 : Stop by use<br>Parameter _SigLatched - Bit<br>[ID_CAPT_CAP3SOURCE] E | r-initiated software stop<br>t 3<br>r-initiated software stop<br>t 3<br>5207 : Function is not | Messages |
| D    | Finis                                            | hed 🖾 D | Device Ok        |                                                                     |                                                                                                    | , <u> </u>                |         | Te name n                                                                                          | Project Loaded                                                                                                    | Sonline                                                                                        | X        |

SI. 3

Poziciono skaliranje je odnos između broja obrtaja motora i zahtevane korisnički definisane jedinice (usr\_p).

Faktor pozicionog skaliranja je prikazan sledećom jednačinom:

$$FSp = \frac{Broj \text{ obrtaja motora}}{Broj \text{ korisnički definisanih jedinica}} = \frac{1}{usr_p}$$

Faktor skaliranja je podešen parametrima *ScalePOSnum* i *ScalePOSdenom*. Fabričko podešenje je 1 obrtaj motora odgovara 16384 korisničkih jedinica. Korisnički definisana jedinica se može kretati u opsegu od 1 do 2147483647, i mora biti ceo broj. U ovom slučaju je podešena na 100000.

Dakle pošto je u zadatku postavljen zahtev da se izvrši jedan obrtaj, u polju Target position zadaje se:

 $\frac{1}{\text{usr}_p} = \frac{1}{100000} \cdot x = 1 \implies x = 100000$ 

Za brzinu se u polju *Speed* zadaje 5 min<sup>-1</sup> a onda 20 min<sup>-1</sup>. U poljima *Max.Acc* i *Max.Decel* zadaje se 600 korisnički definisanih jedinica, što odgovara ubrzanju od 10 1/s<sup>2</sup>.

Kada je sve to podešeno pritisnuti dugme Start u odeljku *Proceed*, za pozicioniranje sa prvom brzinom, a nakon toga upisati drugu brzinu i opet pritisnuti dugme start. Time će uređaj izvršiti zadati radni režim, uz poštovanje predhodnih zadatih parametara. Na integrisanom displeju servo kontrolera, biće prikazana statusna poruka *Run*.

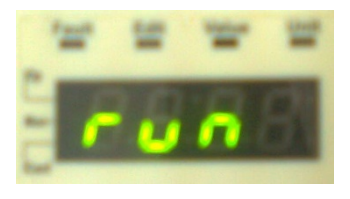

SI. 4

Motor treba da izvrši pomeranje vratila jedan puni krug (znači 360°) pri prvoj brzini i da se zaustavi, a zatim još jedan krug pri drugoj brzini. Grafik pozicioniranja snimiti uz pomoć funkcije *Scope*, na sledeći način:

U tabu *Scope* odabrati parametar koji treba snimiti, klikom na znak plus u odeljku *Channels*, otvara se prozor za dodavanje parametra kanala 1 osciloskopa, u njemu izabrati parametar *Actual position in internal units*.

| <ul> <li></li></ul> | Search: |                                                                                                    |                                                                                                    | 档                                                                                                    |
|---------------------|---------|----------------------------------------------------------------------------------------------------|----------------------------------------------------------------------------------------------------|----------------------------------------------------------------------------------------------------|
|                     |         | lq_act_rms:<br>lact: Total<br>lact: Total<br>lact: Total<br>Ud_ref: Ref<br>Udq_ref: Refe<br>n_ref: Refe<br>n_act: Actu<br>p_ref_int: R<br>p_act_int: (F<br>p_act_int: (F<br>p_act: Actu<br>p_absmodul<br>lq_ref_rms:<br>p_dif: Curre | Actual motor curre<br>Actual motor current<br>erence motor volta<br>erence motor voltage (<br>tal motor voltage (<br>erence speed of rotation<br>eference position in<br>cual position in in<br>egelabweichung d<br>rence position<br>al position<br>o : Absolute positic<br>Reference motor of<br>Reference motor of<br>nt position deviatio | ent (q componer<br>ent (d componer<br>ge q component<br>ge d component<br>vector sum d co<br>ation<br>n internal units<br>ernal units<br>les Lagereglers] |
|                     | <       |                                                                                                    |                                                                                                    | >                                                                                                    |

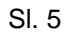

Za vrednost *Sampling rate* upisati vrednost 100 ms. U polju *Triggers* izabrati iz padajućeg menija Standard, a za *Mode* postaviti Auto. Grafik pozicioniranja snimljen uz pomoć funkcije *Scope* prikazan je na sledećoj slici. Na grafiku se jasno vidi da je u prvom delu postavljena manja brzina postizanja zadatog položaja (veći nagib) a u drugom delu je postavljena veća brzina (manji nagib).

| 🖄 SoMove Lite 1.4.4.0 - Untitled Pro | oject.psx*                      |               |                    |                     |                    |                  |                                       |                      |                      |                       | J _ X _ |
|--------------------------------------|---------------------------------|---------------|--------------------|---------------------|--------------------|------------------|---------------------------------------|----------------------|----------------------|-----------------------|---------|
| File View Communication Dev          | vice <u>T</u> ools <u>H</u> elp |               |                    |                     |                    |                  |                                       |                      |                      |                       |         |
| â 10 6 1 <b>9 9 10 1</b> , 8         | O 🖣 🌣 😫 速                       | PO I          |                    |                     |                    |                  |                                       |                      |                      |                       |         |
| 😨 🔮 🔮 😰 🗊                            |                                 |               |                    |                     |                    |                  |                                       |                      |                      |                       |         |
| Data synchronize                     | ed                              |               |                    |                     |                    |                  |                                       |                      |                      |                       |         |
| Mu Davidas - Davidas li              |                                 | Mariatan      | Scope              | Theology            | Marker Commen      | Charles          |                                       |                      |                      |                       |         |
| My Device Parameters II:             | st Error memory                 | visualization |                    |                     | Motion Sequence    | Startup messages |                                       |                      |                      |                       |         |
| K Channels                           | ×                               |               | ·∧                 | a-   🔤 📾 🔤     4    | <b>x</b> = La 🕱 <7 | -ie 📄 🎹 🗙        |                                       |                      |                      |                       |         |
| Channel-1 : _p_act_int : Actual p    | position in internal            | Stopped       |                    |                     |                    |                  |                                       |                      |                      | N 💷                   |         |
|                                      |                                 | 273700000     |                    |                     |                    |                  |                                       |                      |                      |                       |         |
|                                      | 0 L / Y                         |               |                    |                     |                    |                  |                                       |                      |                      |                       |         |
| Campling 🌢                           |                                 | 273650000     |                    |                     |                    |                  |                                       |                      |                      |                       |         |
|                                      |                                 | 27200000      |                    |                     |                    |                  |                                       |                      |                      |                       |         |
| Sampling duration                    | None                            | 273600000     |                    |                     |                    |                  |                                       |                      |                      |                       | =       |
| Sampling rate                        | 100 ms •                        | 272550000     |                    |                     |                    |                  |                                       |                      |                      |                       |         |
| Sampling rate Level                  | <b></b>                         | 273550000     |                    |                     |                    |                  |                                       |                      |                      |                       |         |
| Display mode                         | Time                            | Ē 273500000   |                    |                     |                    |                  |                                       |                      |                      |                       |         |
| Trigger Standard 👻                   | <u>^</u>                        |               |                    |                     |                    |                  |                                       |                      |                      |                       |         |
| Mode: Single -                       |                                 | 273450000     |                    |                     |                    |                  |                                       |                      |                      |                       |         |
|                                      | =                               |               |                    |                     |                    |                  |                                       |                      |                      |                       |         |
|                                      |                                 | 273400000     |                    |                     |                    |                  |                                       |                      |                      |                       |         |
|                                      | *                               |               |                    |                     |                    |                  |                                       |                      |                      |                       |         |
| •                                    | •                               | 273350000     |                    |                     |                    |                  |                                       |                      |                      |                       |         |
| <b>6</b> • • ···                     |                                 | 0 m:          | s 5s               | ec 10 :             | sec 15             | sec 2            | 0 sec                                 | 25 sec               | 30 sec               | 35 sec                | 40 se + |
| Excl Operating state                 | Power Operating mode            |               |                    |                     | Proceed            | Control          | Global info                           | Last own:            |                      |                       |         |
| POWER ENABLED                        | Profile Position                | Target or     | sition 100000 [1ii | Speed 20 [lusr v]   | Start              | I                | HALT = inactive                       | [8454] E6107 : [Para | meter outside of val | ue range (calculation | M       |
| On [6] Operation Enabled             | On                              | () about      |                    |                     |                    | CTRL 1 🐗 -       | _p_act = 2087953<br>AccessInfo = Ev() | error)]              |                      |                       | Desse   |
| Ouick Stop                           |                                 | Absol         | ute S Relative     | Max. Acc 600 [lusr_ | aj stop            | CTRL 2           | _DEVcmdinterf = F                     |                      |                      |                       |         |
|                                      | Um                              |               | Set position       | Max. Decel 600 [1us | r_a] Set Halt      | Force ·          | _DCOMopmd_act =                       |                      |                      |                       | - X     |
| 90 Finishe                           | ed 🗹 Device Ok                  |               |                    |                     |                    |                  |                                       |                      | Project Loade        | d 😵 Online            |         |

SI. 6

U slučaju da motor nije tačno izvršio ovu operaciju, proveriti podešenja za *Scaling/ScalePOSdenom*, čija vrednost treba da bude 100000.

Isprobati promenu smera zadavanjem vrednosti pozicije sa negativnim predznakom.

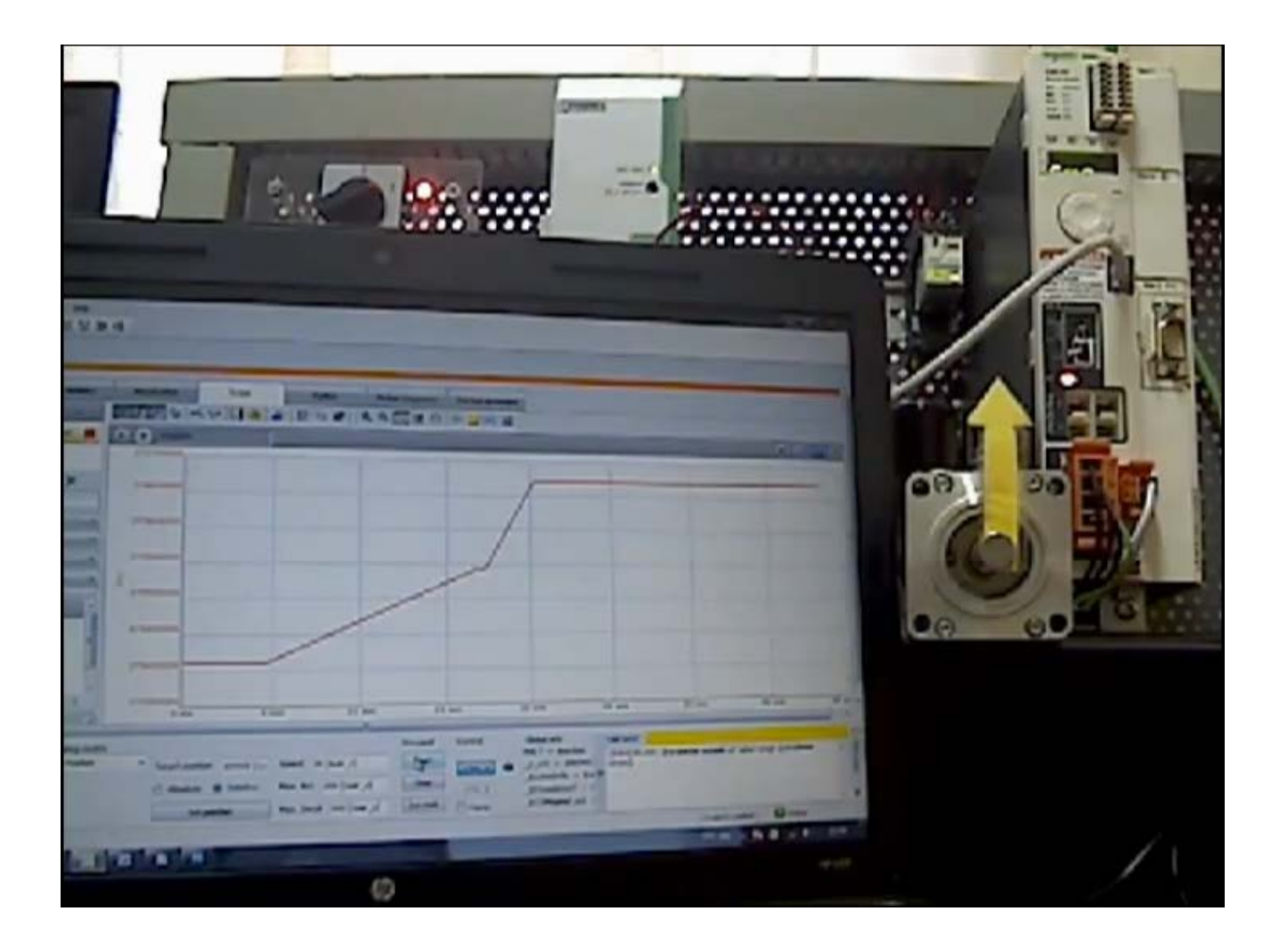

# <u>Režim rada po brzini</u>

### Zadatak:

Exd.

On

Off

Podesiti servo kontroler prema sledećim zahtevima elektromotornog pogona: referentna brzina obrtanja vratila motora treba da bude 300 min<sup>-1</sup>, vreme polaska odnosno vreme za koje je potrebno da motor postigne zadatu brzinu je 5s, a vreme usporenja odnosno vreme za koje treba da brzina motora bude nula, treba da bude 2,5s. Režim rada pogona prikazan je sledećim dijagramom.

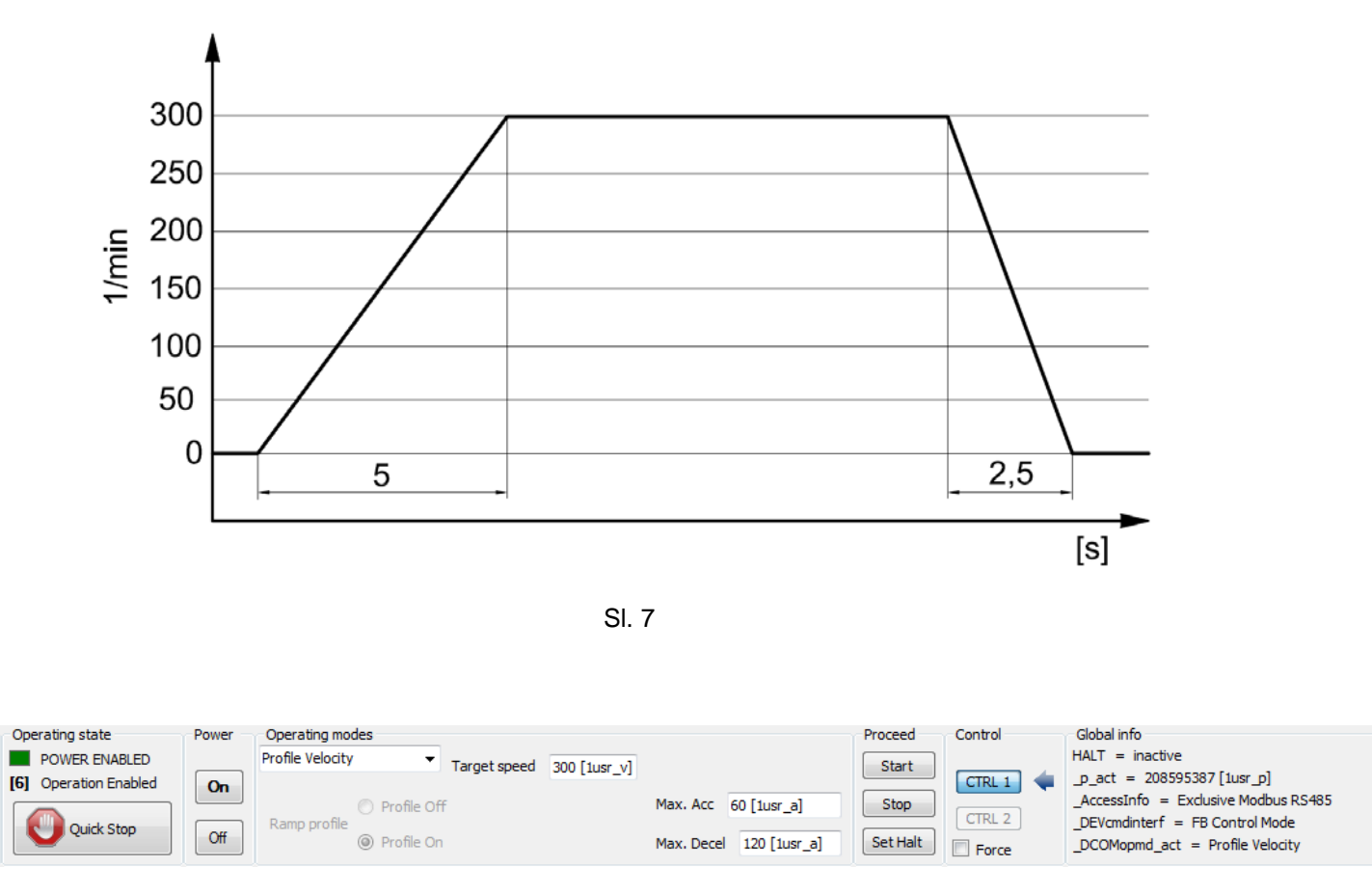

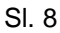

Za radni režim u polju *Operating modes* izabrati iz padajućeg menija profil brzine (Profile Velocity). Pri zadavanju vrednosti željene brzine treba voditi računa o maksimalno dozvoljenoj brzini upotrebljenog AC sinhronog servo motora, u ovom slučaju je maksimalna brzina 9000 min<sup>-1</sup>. Ali iz sigurnosnih razloga treba se držati nominalne vrednosi za brzinu od 8000 min<sup>-1</sup>.

U polju *Target speed*, upisati vrednost željene brzine. U poljima *Max.Acc* i *Max.Decel* zadaje se maksimalna vrednost ubrzanja i usporenja.

Faktor brzinskog skaliranja je prikazan sledećom jednačinom:

 $FSv = \frac{Broj obrtaja motora u minutu}{Broj korisnički definisanih jedinica} = \frac{1}{usr_v}$ 

Faktor skaliranja je podešen parametrima *ScaleVELnum* i *ScaleVELdenom*. Fabričko podešenje je 1 obrtaj motora u minutu odgovara 1 korisnički definisanoj jedinici. Korisnički definisana jedinica se može kretati u opsegu od 1 do 2147483647, i mora biti ceo broj. U ovom slučaju je postavljena na jedinicu.

Dakle, pošto je u zadatku postavljen zahtev da se izvrši upravljanje po brzini, u polju *Target speed* zadaje se referentna brzina iz postavke zadatka, što iznosi 300 min<sup>-1</sup> jer je faktor skaliranja jedan.

Faktor skaliranja za ubrzanje je prikazan sledećom jednačinom:

$$FSa = \frac{Promena \ brzine \ po \ sekundi}{Broj \ korisnički \ definisanih \ jedinica} = \frac{\left[1/min/s\right]}{1 \ usr_a} = \frac{\left[\frac{1}{60}s^2\right]}{1 \ usr_a} = \left[\frac{1}{60} \ \frac{1}{s^2 usr_a}\right]$$

Prema zahtevu zadatka vreme postizanja referentne brzine dato je i iznosi 5s, dok je vreme usporenja 2,5s. Način proračuna vrednosti korisnički definisane jedinice (koja se unosi u program) za ubrzanje i usporenje (*Max.Acc* i *Max.Decel*):

$$t_{p} = \frac{n}{a} = \frac{\left[\frac{300}{60}\frac{1}{s}\right]}{a\left[\frac{1}{s^{2}}\right]} \rightarrow a = \frac{n}{t_{p}} = FSa \cdot X \rightarrow X = \frac{n}{t_{p} \cdot FSa} = \frac{\frac{300}{60}\left[\frac{1}{s}\right]}{5[s] \cdot \frac{1}{60}\left[\frac{1}{s^{2}usr\_a}\right]} = 60 \text{ usr\_a}$$

U poljima *Max.Acc* i *Max.Decel* zadaje se 60 i 120, respektivno, korisnički definisanih jedinica, što odgovara ubrzanju od 1 1/s<sup>2</sup>, odnosno 2 1/s<sup>2</sup>.

Kada je sve to podešeno pritisnuti dugme Start u odeljku *Proceed*. Time će uređaj izvršiti zadati radni režim, uz poštovanje predhodnih zadatih parametara. Na integrisanom displeju servo kontrolera, biće prikazana statusna poruka *Run*.

Vratilo motora bi trebalo da se okreće zadatom brzinom od 300 min<sup>-1</sup>.

Proveriti tačnost sistema upravljanja brzinom, merenjem ostvarene brzine na vratilu motora. Ukoliko izmerena vrednost brzine značajno odstupa od zadate vrednosti, potrebno je proveriti podešenja u odeljku *Scaling*.

Grafik brzine snimiti uz pomoć funkcije Scope, na sledeći način:

U tabu *Scope* odabrati parametar koji treba snimiti, klikom na znak plus u odeljku *Channels*, otvara se prozor za dodavanje parametra kanala 1 osciloskopa, u njemu izabrati parametar *Actual speed of rotation*.

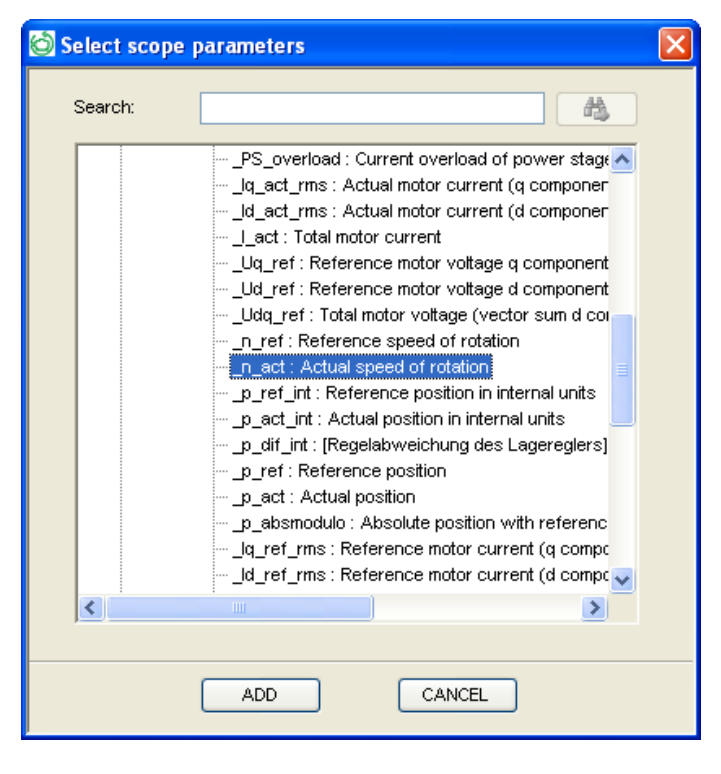

SI. 9

Za vrednost *Sampling rate* upisati vrednost 100 ms. U polju *Triggers* izabrati iz padajućeg menija Standard, a za *Mode* postaviti Single. Grafik pozicioniranja snimljen uz pomoć funkcije *Scope* prikazan je na sledećoj slici.

| 🖒 SoMove Lite 1.4.4.0 - Untitled Project.psx      | c*                |                                     |            |                  |                  |             |                     |               |                |          |
|---------------------------------------------------|-------------------|-------------------------------------|------------|------------------|------------------|-------------|---------------------|---------------|----------------|----------|
| File <u>V</u> iew Communication Device <u>T</u> i | ools <u>H</u> elp |                                     |            |                  |                  |             |                     |               |                |          |
| 1 1 2 2 3 4 9                                     | 自診診憩理             |                                     |            |                  |                  |             |                     |               |                |          |
| 🐻 🖸 🜌 🎍 😼 😼                                       |                   |                                     |            |                  |                  |             |                     |               |                |          |
| 📄 🐽 🧧 Data synchronized 💻                         |                   |                                     |            |                  |                  |             |                     |               |                |          |
| My Device Parameters list                         | Error memory      | Visualization                       | Scope      | Funing Motio     | n Sequence Start | up messages |                     |               |                |          |
| Channels                                          | ×                 |                                     |            | <br>™ ₽   Q, Q,  | ū 🕱 🕅 🕂 📙        | ш 🗙         |                     |               |                |          |
| Channel-1 : n act : Actual speed of rote          | ation             | Stopped                             |            |                  |                  |             |                     |               |                | <b>R</b> |
|                                                   |                   | 350.                                |            |                  |                  |             |                     |               |                |          |
|                                                   |                   |                                     |            |                  |                  |             |                     |               |                |          |
| 💿 🕂                                               | - / ×             | 300                                 |            | ~~~~~            |                  |             |                     |               |                |          |
| Sampling 🕱                                        |                   |                                     | J          | 1                |                  |             |                     |               |                |          |
| Sampling duration None                            | -                 | 250                                 | 1          | ١                |                  |             |                     |               |                |          |
| Sampling rate 100 ms                              | s 🔻               | 200                                 | <b>,</b>   |                  |                  |             |                     |               |                |          |
| Sampling rate Level                               | -                 | لہ ا                                |            |                  |                  |             |                     |               |                |          |
| Display mode Time                                 | •                 | 150                                 |            |                  |                  |             |                     |               |                |          |
|                                                   |                   | ا ∧ ا                               |            |                  |                  |             |                     |               |                |          |
| Trigger Standard                                  | - A               | 100                                 |            |                  |                  |             |                     |               |                | -        |
| Mode: Single 👻                                    | =                 | 50                                  |            |                  |                  |             |                     |               |                |          |
|                                                   |                   |                                     |            |                  |                  |             |                     |               |                |          |
|                                                   |                   | •                                   |            | L                |                  |             |                     |               |                |          |
|                                                   |                   | -50                                 |            |                  |                  |             |                     |               |                |          |
|                                                   |                   | 0 ms                                | 5 sec      | 10 sec           | 15 sec           | 20 sec      | 25 se               | c 30 s        | ec 3           | 5 sec    |
| <                                                 |                   |                                     |            | m                |                  |             |                     |               |                |          |
| Excl. Operating state Power                       | Operating modes   |                                     |            |                  | Proceed Contr    | ol Globa    | al info             |               |                |          |
| POWER ENABLED                                     | Profile Velocity  | <ul> <li>Target speed 30</li> </ul> | 0 [1usr_v] |                  | Start            |             | ct = 208595383 [1   | usr_p]        |                |          |
|                                                   | € F               | Profile Off                         | Max. Acc   | 60 [1usr_a]      | Stop             | _Acce       | essInfo = Exclusive | Modbus RS485  |                |          |
| Off Quick Stop Off                                | Ramp profile      | Profile On                          | Max. De    | tel 120 [1usr_a] | Set Halt Fo      | rce _DCC    | OMopmd_act = Prot   | file Velocity |                |          |
| 😵 🔤 D                                             | Device Ok         |                                     |            |                  |                  |             |                     |               | Project Loaded | Online   |
|                                                   |                   |                                     |            |                  |                  |             |                     |               |                |          |

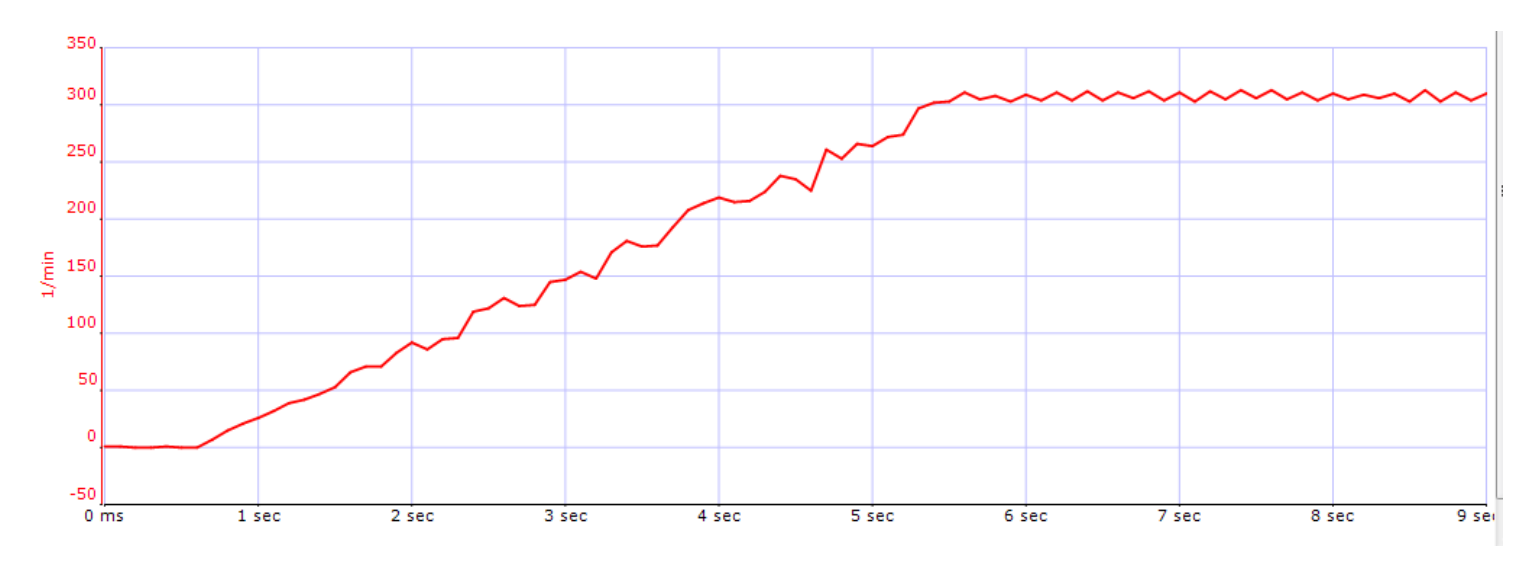

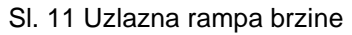

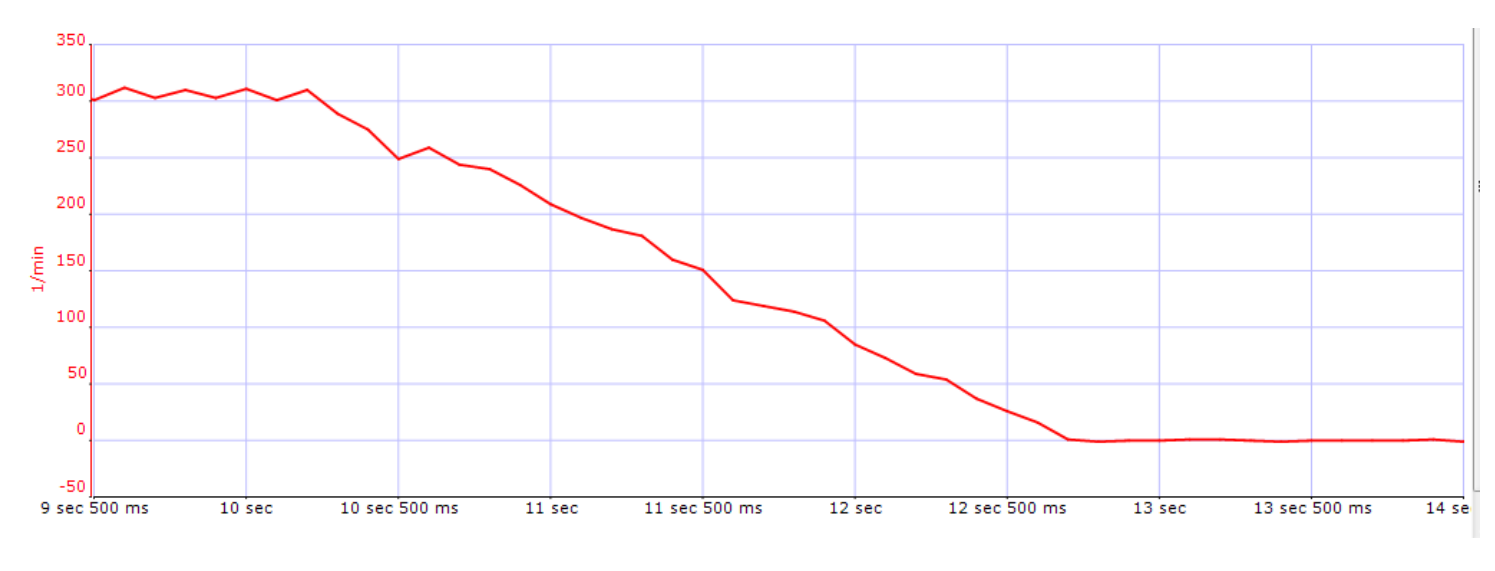

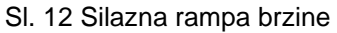

Na datim graficima može se izmeriti vreme polaska i kočenja i uporediti sa podešenim vrednostima. Isprobati promenu smera zadavanjem vrednosti brzine sa negativnim predznakom.

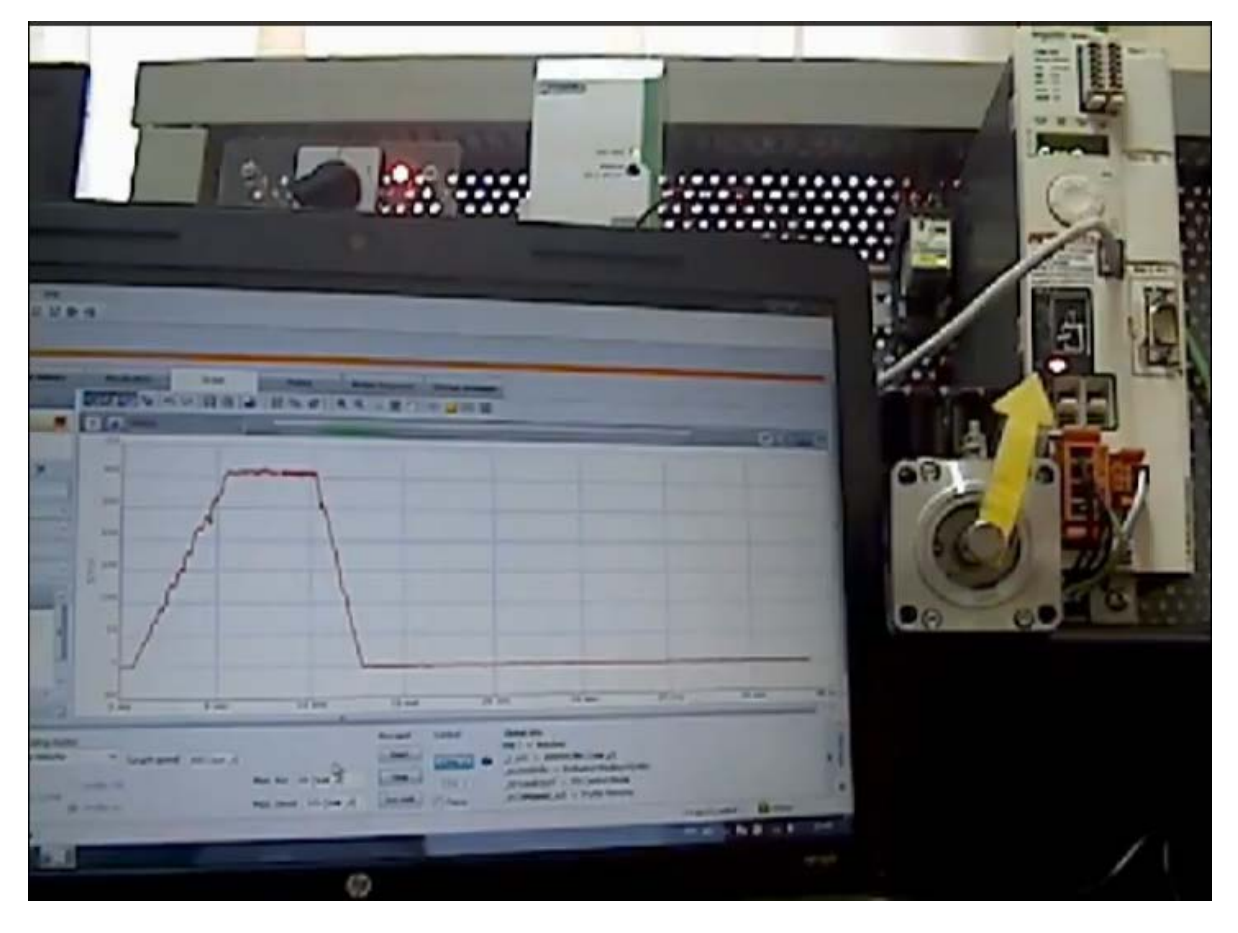

Slika sa linkom ka video fajlu demonstrira režim rada po brzini

# Režim rada po momentu

### Zadatak:

Podesiti servo kontroler prema sledećim zahtevima elektromotornog pogona:

Referentna vrednost momenta treba da iznosi 2,25 Ncm a ubrzanja 10 1/s<sup>2</sup>. Prikazati na osciloskopu trenutnu vrednost momenta korišćenjem funkcije Scope u programu SoMove.

Za radni režim u polju Operating modes izabrati iz padajućeg menija profil momenta (Profile Torque).

U polju *Current value*, upisati vrednost željenog momenta u procentima (0-100% od nominalnog momenta). U poljima *Max.Acc* i *Max.Decel* zadaje se maksimalna vrednost ubrzanja i usporenja.

| Exd. | Operating state       | Power - | ✓Operating mo  | des          |               |       |            |               | Proceed — | ~ Cont |
|------|-----------------------|---------|----------------|--------------|---------------|-------|------------|---------------|-----------|--------|
|      | POWER ENABLED         |         | Profile Torque | ~            | Current value | 5.0 % |            |               | Start     |        |
| On   | [6] Operation Enabled | On      |                |              |               |       |            |               |           | СТГ    |
| _    |                       |         | Damp profile   | O Profile Of | f             |       | Max. Acc   | 1000 [1usr_a] | Stop      | СТГ    |
| Off  | Quick Stop            | Off     | Ramp profile   | Profile On   | 1             |       | Max. Decel | 1000 [1usr_a] | Set Halt  | D F    |

**Napomena**: Prilikom zadavanja vrednosti momenta voditi računa o sledećem: zbog radnih uslova u laboratoriji i nepostojanja opterećenja na osovini motora, razvija se moment samo na savlađivanje sopstvenog momenta usled trenja koji je mali i iznosi oko 1,5% od nominalnog momenta (0,675 Ncm), za  $M_n = 0,45$  Nm. Tako da motor ne bi ubrzavao do maksimalnih vrednosti, procentualna vrednost koju ne treba prelaziti u ovom režimu je 5%.

Za datu vrednost momenta sračunati vrednost u procentima koju treba zadati u programu, prema sledećoj formuli:

$$\frac{M}{M_n} \cdot 100 = \frac{2,25 \cdot 10^{-2}}{0,45} \cdot 100 = 5 \%$$

$$a = \frac{n}{t_{p}} = FSa \cdot X \rightarrow X = \frac{a}{FSa} = \frac{10\left[\frac{1}{s^{2}}\right]}{\frac{1}{60}\left[\frac{1}{s^{2}usr_{a}}\right]} = 600 \text{ usr}_{a}$$

Grafik momenta snimiti uz pomoć funkcije Scope, na sledeći način:

U tabu *Scope* odabrati parametar koji treba snimiti, klikom na znak plus u odeljku *Channels*, otvara se prozor za dodavanje parametra kanala 1 osciloskopa, u njemu izabrati parametar *Actual torque value*.

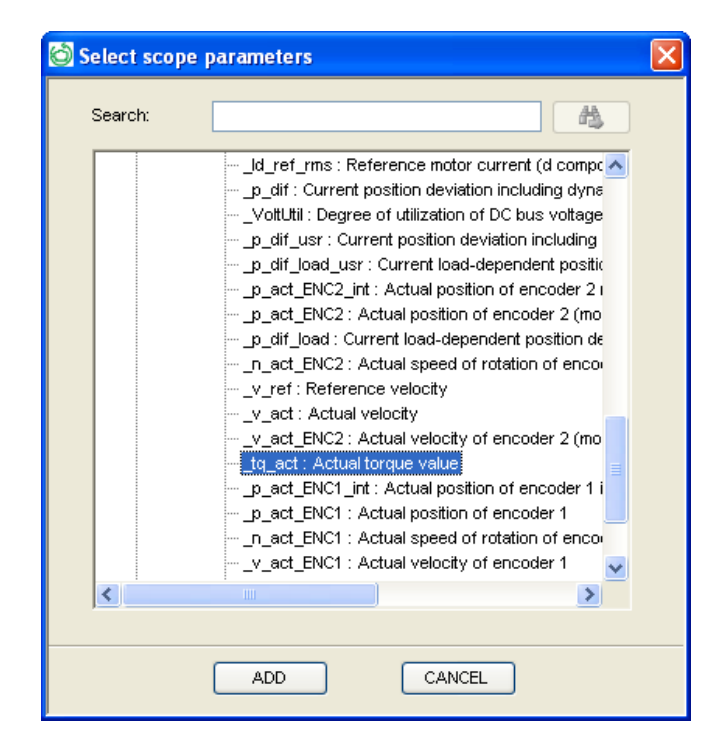

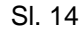

Za vrednost *Sampling rate* upisati vrednost 10 ms. U polju *Triggers* izabrati iz padajućeg menija Standard, a za *Mode* postaviti Auto. Grafik momenta snimljen uz pomoć funkcije *Scope* prikazan je na sledećoj slici.

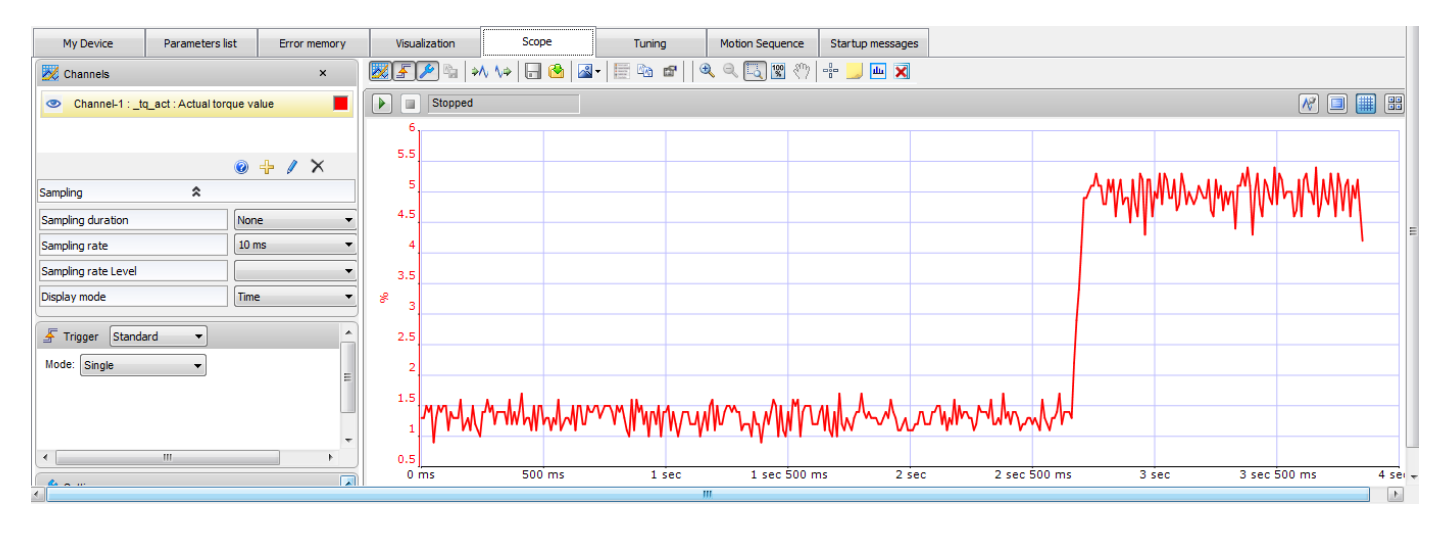

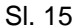

Na grafiku se može videti da u početku motor razvija moment na savlađivanje sopstvenog momenta usled inercije, koji na grafiku iznosi oko 1,25 %, dok zadati moment oko 5 %. Tačnost prikaza na grafiku zavisi od vremena uzorkovanja (sampling rate).

Po stopiranju radnog režima, potrebno je isključiti napajanje u programu. Pritisnuti dugme Off najpre u delu *Power* zatim i u delu *Excl.* radnog prozora. Time će se omogućiti bezbedna diskonekcija uređaja, klikom na opciju *Disconnect from Device* iz padajućeg menija *Communication*. Mogu se snimiti trenutna podešenja na računar u vidu projekta, koji se može kasnije otvoriti u Offline režimu ili učitati u neki drugi kompatibilan uređaj.

Nakon toga može se bezbedno izaći iz radnog okruženja programa SoMove.

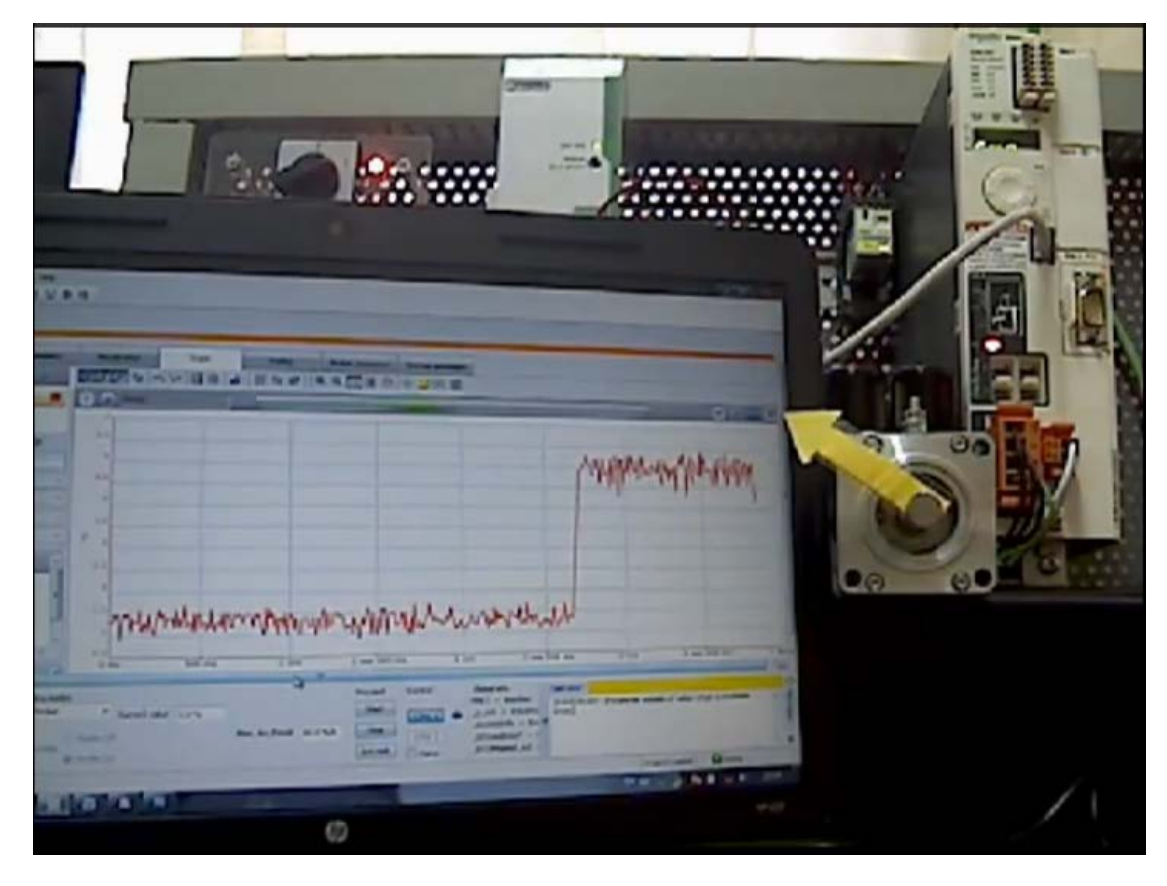

Slika sa linkom ka video fajlu demonstrira režim rada po momentu